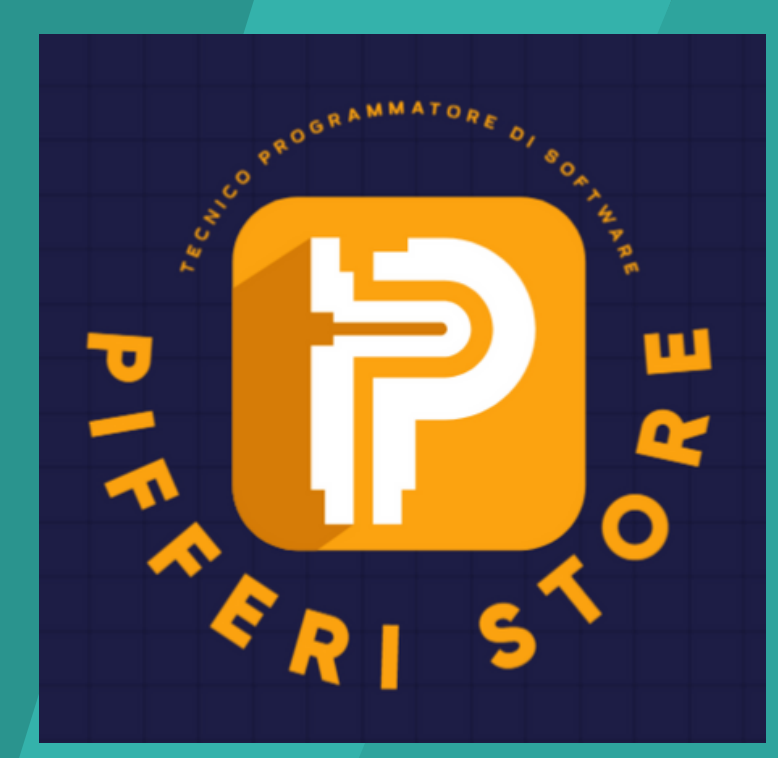

# CREAZIONE DI UN SITO WEB

CREATO DA: ANDREA PIFERI

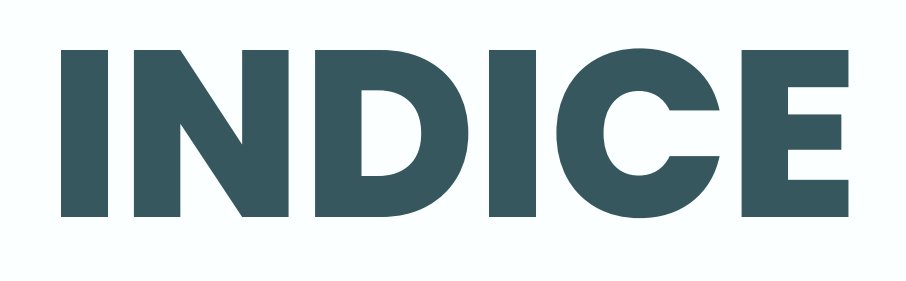

In realtà, creare un sito web è un semplice processo in 5 passaggi :

1.<u>Scegli un CMS (Content Management</u> <u>System).</u>

Scegli e acquista un nome di dominio.
 Acquista un piano di web hosting.

4. Scegli e installa un tema per creare il tuo sito web professionale.5. Imposta il sito internet.

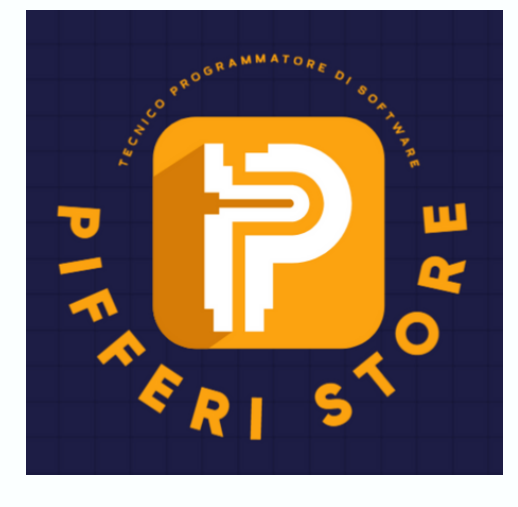

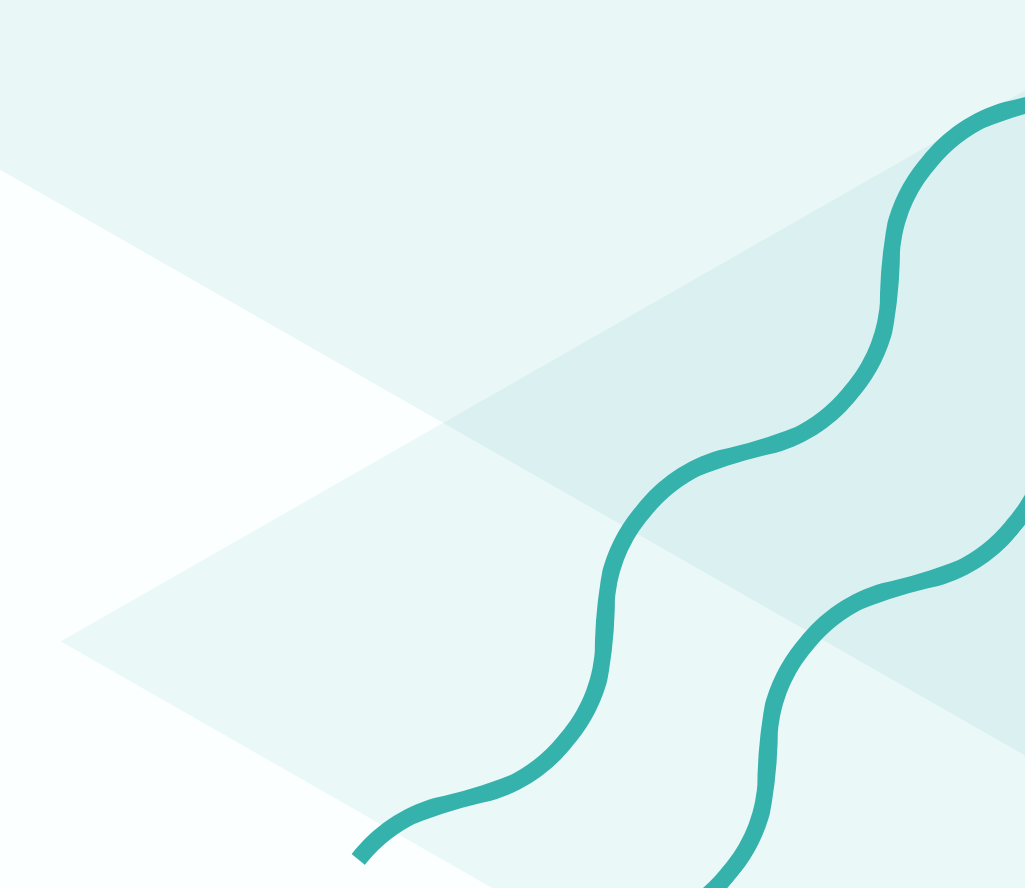

# INTRODUZIONE

Quindi, hai finalmente deciso di creare un sito web per realizzare un'attività online? Questa è una fantastica notizia! Ma lo sai come creare un sito web?

Ovviamente no. Perché altrimenti non saresti qui, giusto?

Se vuoi imparare come fare un sito internet, ci sono alcuni aspetti chiave che ti spiegherò e che devi apprendere

Affronteremo in modo dettagliato ogni fase di questo processo in modo da fornirti una guida completa su come creare un sito.

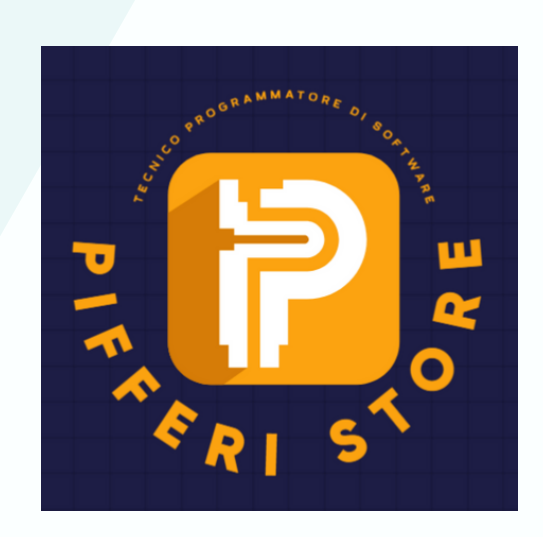

# 1. COS'È UN CMS?

<u>Un CMS è un software che puoi</u> <u>utilizzare per creare siti web e</u> <u>gestirne i contenuti, come</u> <u>immagini, video e articoli, da</u> <u>una dashboard</u>

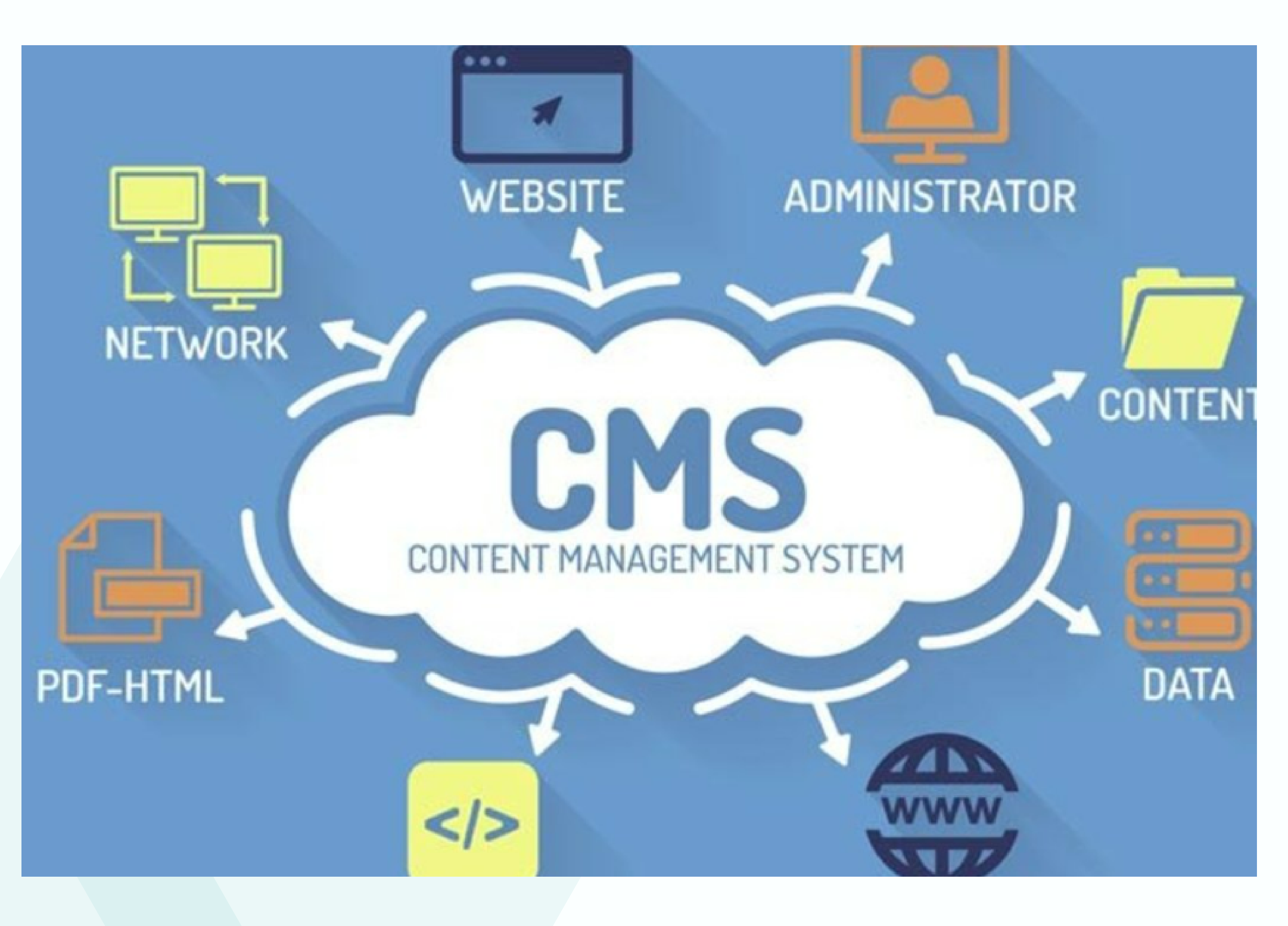

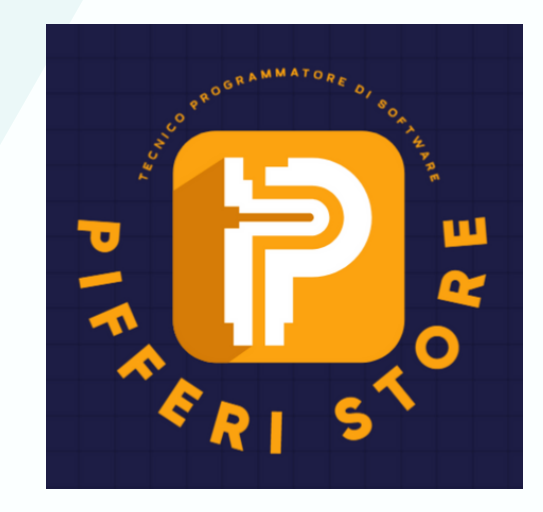

# TIPI DI CMS

WordPress è il CMS più conosciuto su Internet, ma esistono molti altri CMS che puoi utilizzare per la creazione di un sito web, ad esempio Drupal e Joomla .

Questi software CMS sono dotati di funzionalità un più complesse e sono più adatti a utenti esperti. Ecco perché consigliamo WordPress per creare sito web.

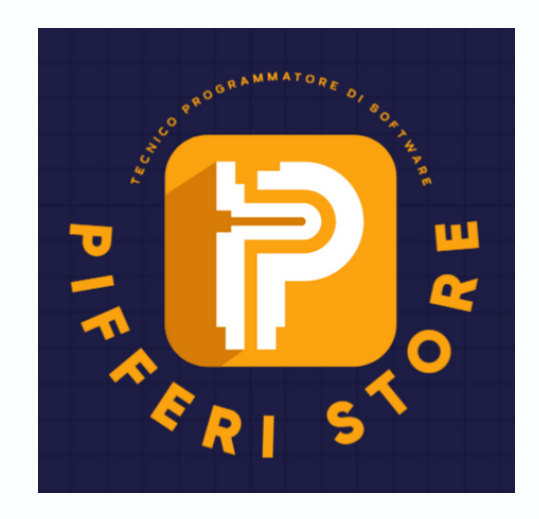

# COME CREARE UN SITO WEB

## perché scegliere WordPress?

La facilità d'uso non è l'unica ragione per cui le persone amano WordPress. È anche un potente software open source che puoi utilizzare per realizzare ogni tipologia di sito web. Da un semplice blog a un sito ecommerce, un forum o persino un social network. "WordPress è utilizzato dal 38% di tutti i siti web su Internet."

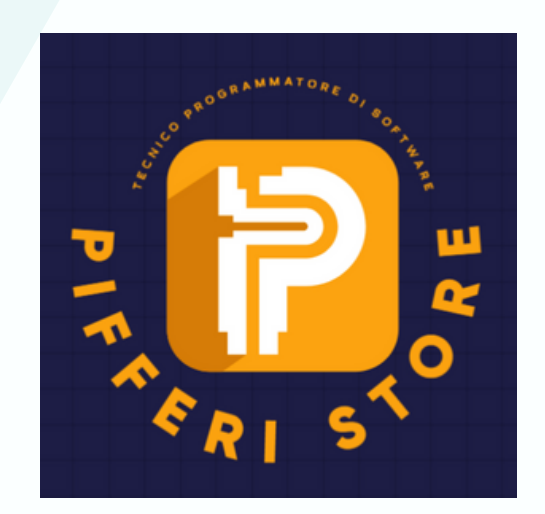

WordPress ha anche una massiccia comunità di utenti che sviluppano costantemente temi, plugin e componenti aggiuntivi per apportare più funzionalità al popolare CMS.

Il motivo più importante per cui le persone scelgono WordPress è perché è un progetto open source. Ciò significa che puoi scaricare WordPress e utilizzarlo come preferisci per creare i siti web che vuoi.

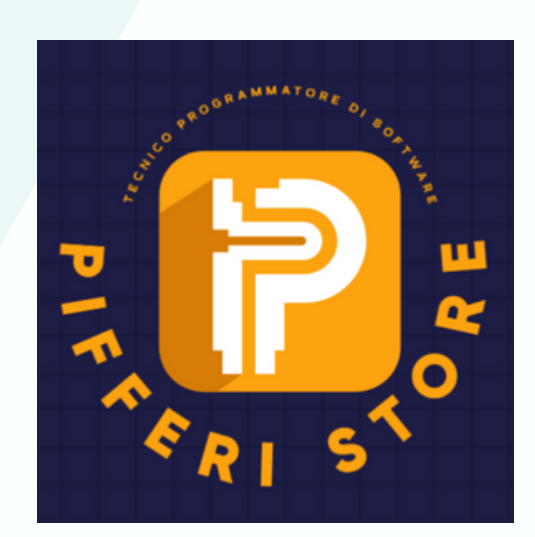

Automattic, lo sviluppatore di WordPress, rilascia in maniera costante aggiornamenti per la piattaforma per correggere bug e migliorare il CMS. Confrontato con altri CMS, WordPress è , secondo mei, la scelta migliore.

Bene, ora che abbiamo finito

con le cose noiose, passiamo alla parte divertente:

#### <u>come creare un sito web!</u>

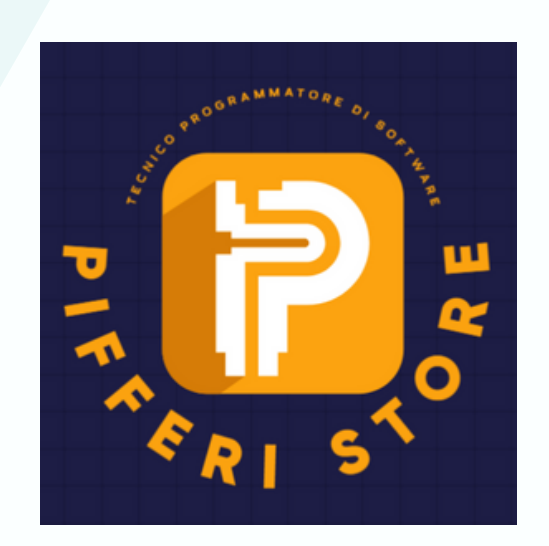

# 2. Come fare un sito web, scegli il nome di

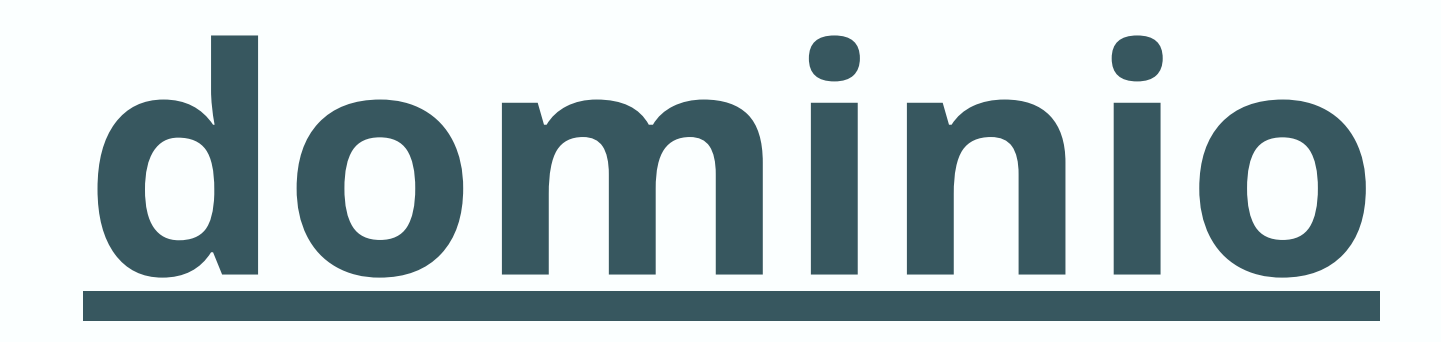

giusto

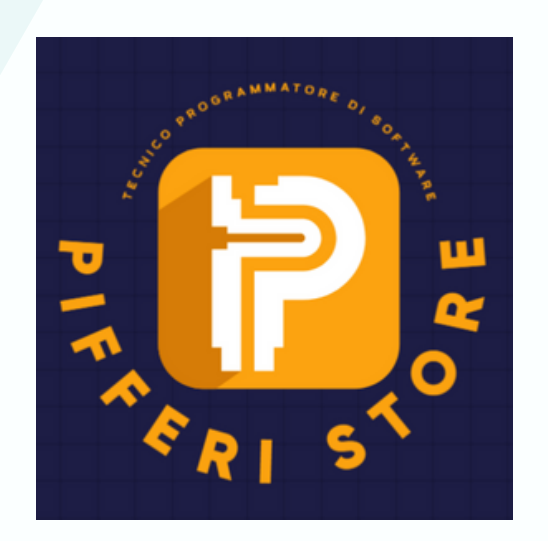

La ricerca del nome di dominio perfetto è la parte più difficile della creazione del sito web, perchè, in poche parole, tutti i nomi di dominio validi sono già stati acquistati da tempo.

Quando scegli un nome di dominio per creare un sito

internet, è consigliabile sceglierlo con un'estensione .com perchè è ampiamente riconosciuta come un'estensione che dà al tuo sito internet una spinta di reputazione.

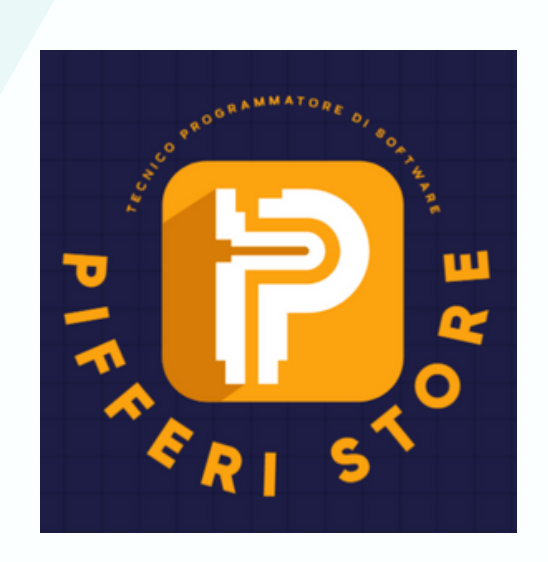

È anche l'estensione più popolare, di conseguenza non è facile trovare un nome di dominio .com. Ma, se sei abbastanza creativo, non sarà difficile trovare un nome di dominio eccezionale per realizzare il tuo sito.ù

Se non hai altra scelta, puoi accontentarti di una diversa estensione di dominio, come .Net, .Biz o .Blog. Esistono centinaia di domini di primo livello (TLD) tra cui scegliere.

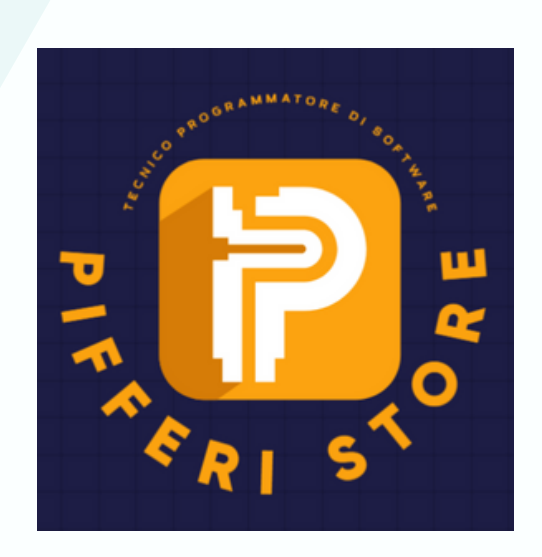

# Acquisto del nome di dominio per creare un sito

Quando sei pronto per acquistare un dominio internet, puoi contattare un registrar di nomi di dominio e acquistare il tuo dominio.

Nota: quasi tutti i provider di hosting ti forniranno un dominio gratuito quando acquisti un pacchetto di hosting. Consiglio di acquistare il nome di dominio separatamente, avrai più libertà e controllo sul tuo nome di dominio.

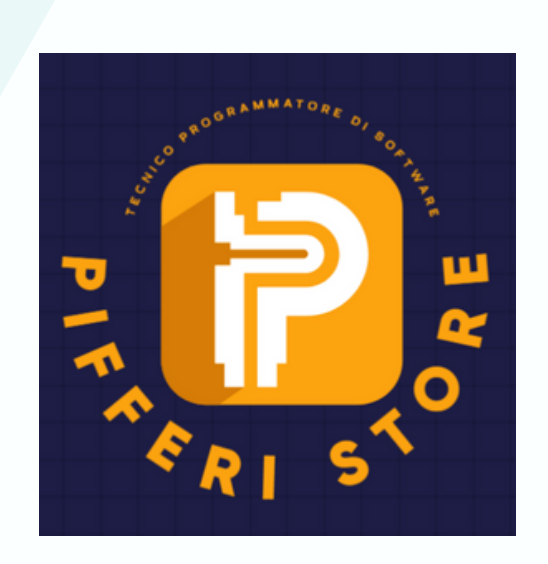

# <u>Ecco come</u> <u>acquistare un nome</u> <u>di dominio</u>

#### Passaggio 1:

visita il sito del Registrar che hai scelto e cerca il nome di dominio per controllare se è disponibile.

#### Passaggio 2:

#### se il dominio è disponibile, aggiungilo al carrello e procedi alla cassa .

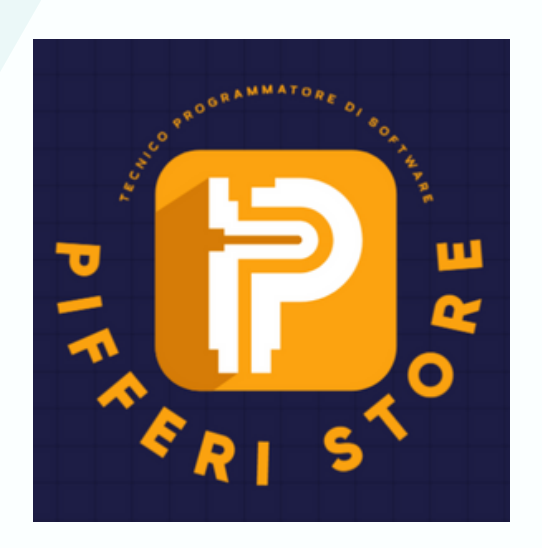

#### Passaggio 3:

#### conferma l'ordine

#### Passaggio 4:

#### continua la procedura di pagamento per acquistare il tuo dominio.

#### Passaggio 5:

dopo aver completato il checkout, puoi accedere alla dashboard per gestire il tuo nuovo nome di dominio.

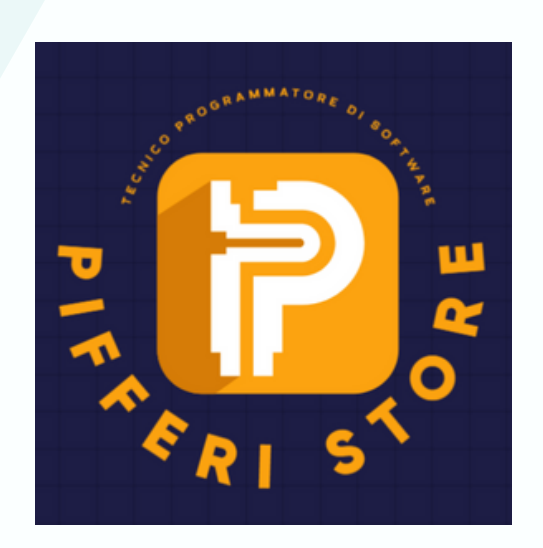

# 3. Come creare un sito internet: scegli un

# hosting professionale

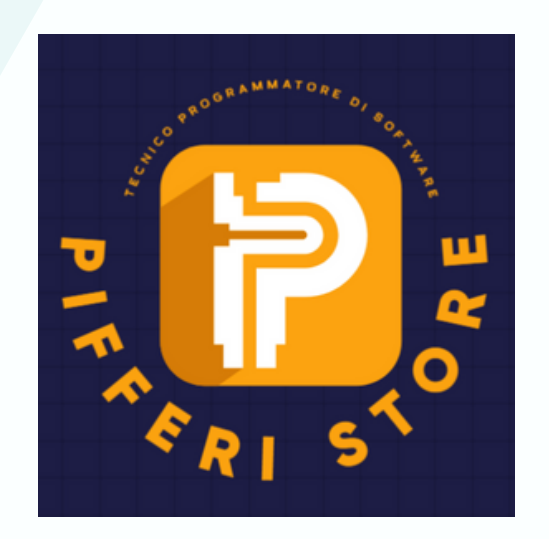

Per creare un sito web, hai bisogno dello spazio web dove ospitarlo. ed è qui che entrano in gioco i fornitori di hosting.

Questi fornitori di servizi ti "affitteranno" lo spazio necessario per ospitare il tuo sito internet sui loro potenti server.

I provider di hosting offrono

#### diversi tipi di piani per creare siti internet:

- Hosting condiviso.
- Hosting WordPress gestito.
- Virtual Private Server (VPS).
  - Hosting dedicato.

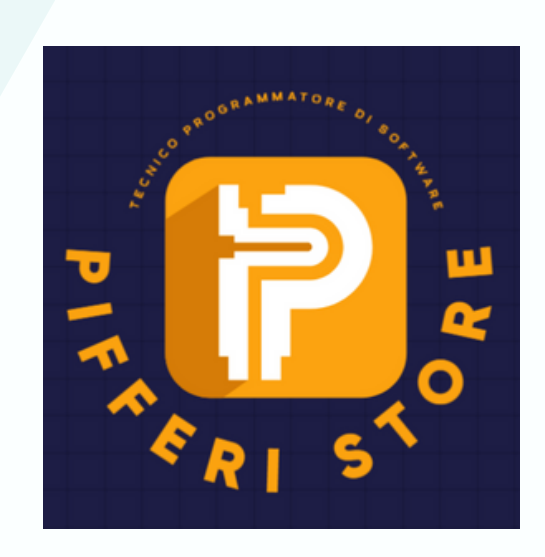

L'hosting gestito, i VPS e i piani di hosting dedicati ti costeranno un sacco di soldi.

Per un principiante, consigliamo di scegliere un piano di hosting condiviso (shared hosting). In questo modo, non dovrai investire troppi soldi e avrai spazio per crescere.

Quando il tuo sito internet inizierà a ricevere migliaia di visitatori al giorno, potrai scalare a un piano migliore.

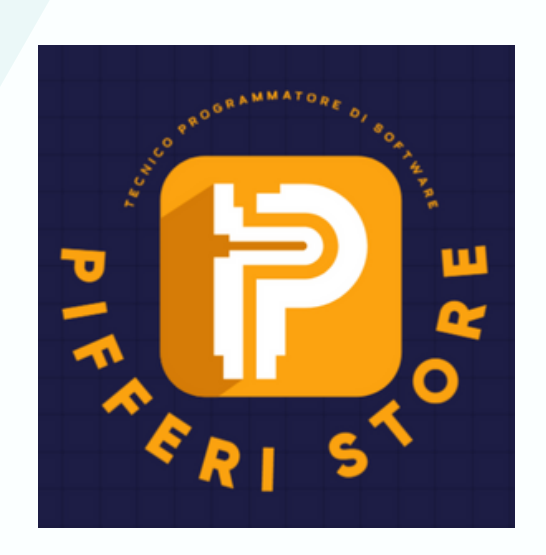

# Acquista un pacchetto di hosting e crea il tuo sito web

<u>Netsons</u> è uno dei nostri provider di hosting consigliati per chi vuole creare un sito web da zero.

Consigliamo Siteground non solo per la rapidità e affidabilità, ma anche per il servizio clienti puntuale e reattivo.

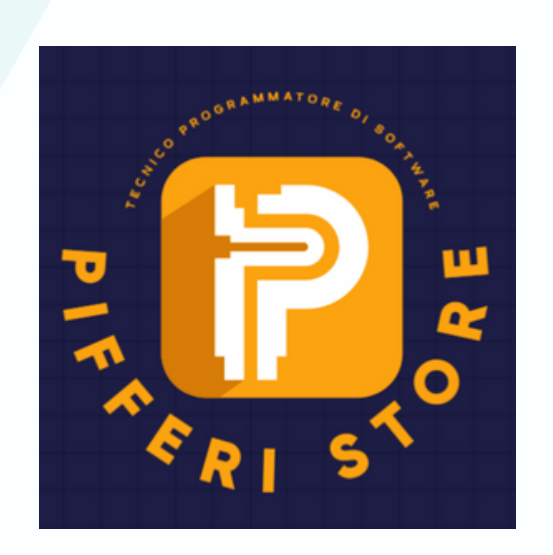

<u>Netsons dispone inoltre di</u> <u>uno speciale piano di</u> <u>hosting WordPress con</u> <u>diverse funzioni utili,</u> <u>come l'aggiornamento</u> <u>automatico di WordPress,</u> <u>certificato SSL.</u>

Questo è il motivo esatto per cui abbiamo scelto Siteground per questa dimostrazione su come realizzare un sito internet.

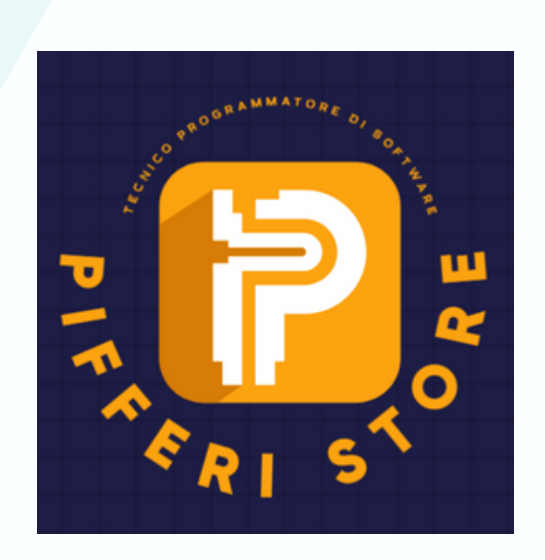

#### Passaggio 1:

## <u>visita il sito di Netsons per</u> <u>scegliere un piano di</u> <u>hosting.</u>

<u>Per creare un primo sito</u> <u>WordPress, il pacchetto</u> <u>StartUp è più che</u>

#### <u>sufficiente.</u>

## <u>E, se necessario, puoi</u> <u>passare a un pacchetto</u> <u>migliore in qualsiasi</u> <u>momento.</u>

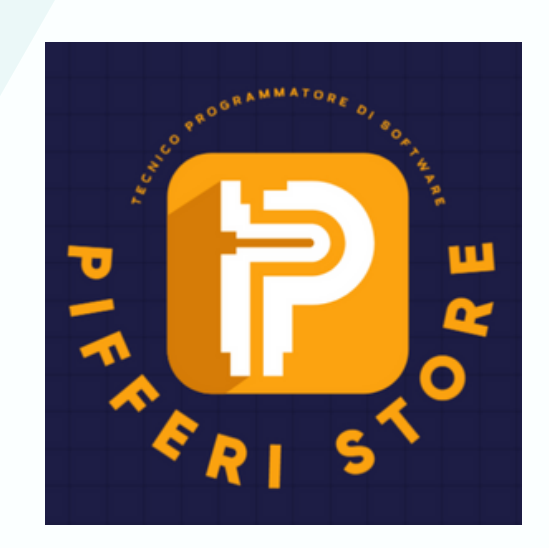

### Passaggio 2:

### seleziona il piano e fai clic su Inizia.

### Passaggio 3:

nella pagina successiva,

# seleziona Ho già un dominio e inserisci il nome di dominio che hai già acquistato

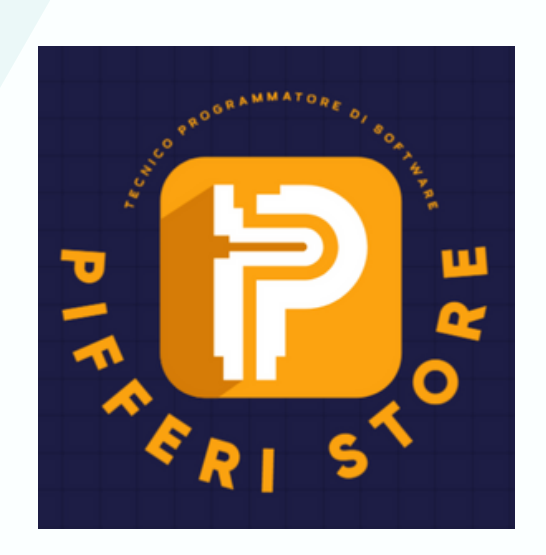

#### Passaggio 4:

#### inserisci i tuoi dati per creare un nuovo account su <u>Netsons</u>.

#### Passaggio 5:

nella parte inferiore della pagina, puoi selezionare per quanti mesi desideri acquistare l'hosting per creare un sito

#### Passaggio 6:

quando sei pronto, accetta i termini e le condizioni e fai clic su Paga subito per confermare l'ordine.

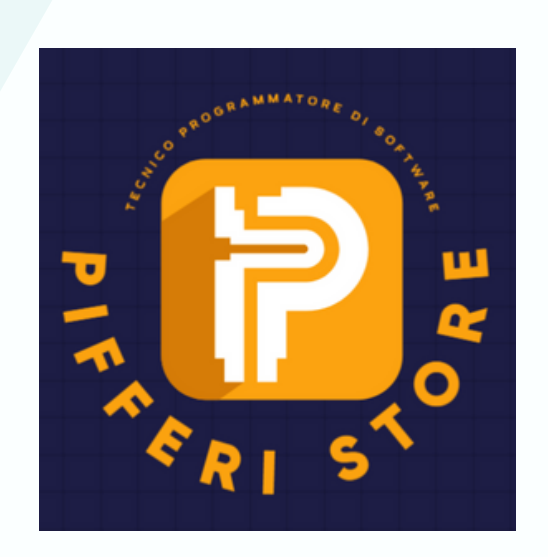

## Passaggio 7:

Vai all'Area Clienti. Passa alla scheda My Accounts dove vedrai tutti i dettagli del tuo account. Ricorda questa pagina, ci torneremo di nuovo più

#### tardi.

Ora abbiamo sia il Dominio che l'Hosting e possiamo installare il CMS per creare il nostro sito WEB

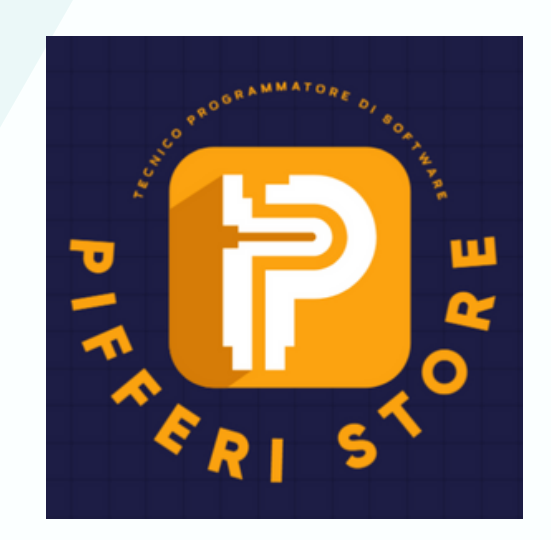

# INSTALLAZIONE DI WORDPRESS

Una volta che hai collegato il tuo dominio al tuo account di hosting è arrivato il momento di scoprire come creare un sito

#### web nella pratica.

Per prima cosa, installeremo WordPress. Puoi farlo in pochi semplici passaggi.

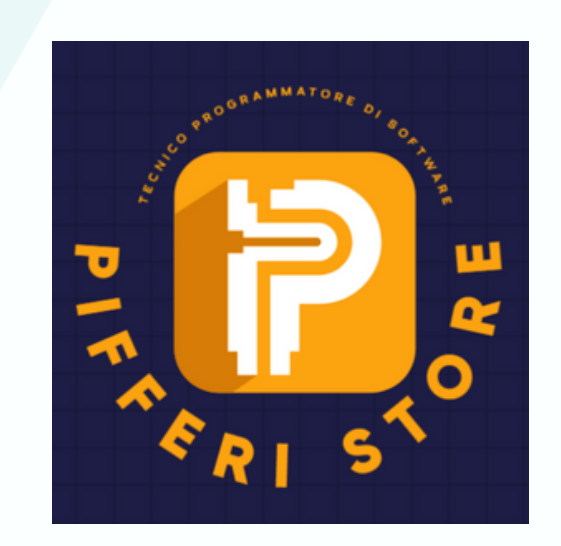

# Passaggio 1:

vai alla pagina My Accounts su Siteground e fai clic sul pulsante rosso go to cPanel per accedere a CPanel.

# Passaggio 2:

# scorri verso il basso, trova lo strumento di installazione di WordPress e fai clic per lanciare l'installazione.

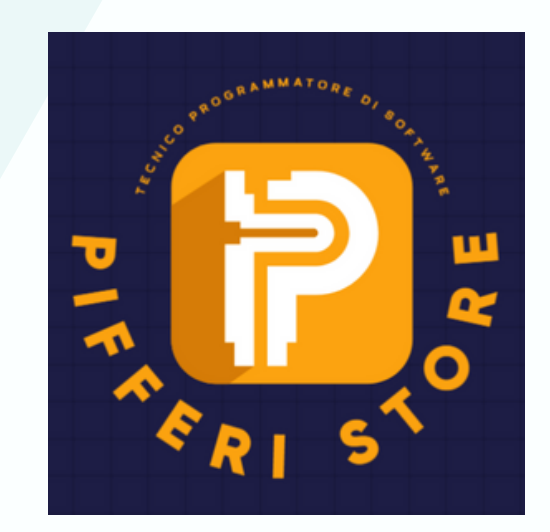

## Passaggio 3:

Fai clic su *Installa* e scegli le impostazioni desiderate per il tuo sito WordPress.

# Passaggio 4:

seleziona se desideri utilizzare il sito con

l'estensione www o se desideri installare il sito WordPress in una directory come iltuodominio.it/blog .

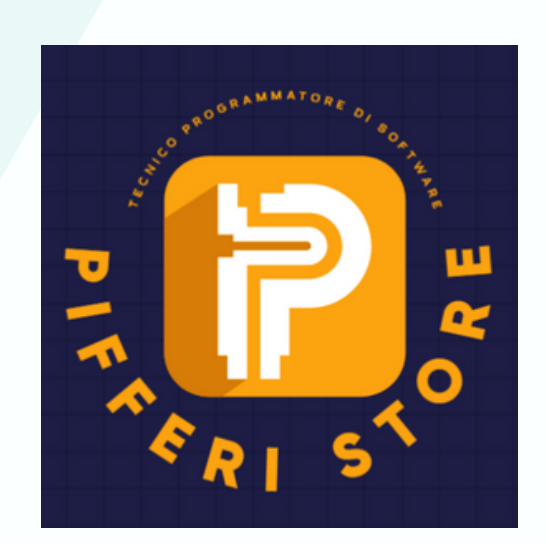

# Passaggio 5:

inserisci i dettagli per il tuo sito WordPress, incluso il nome del tuo sito internet, una descrizione. Questi dati possono anche essere

# cambiati in seguito.

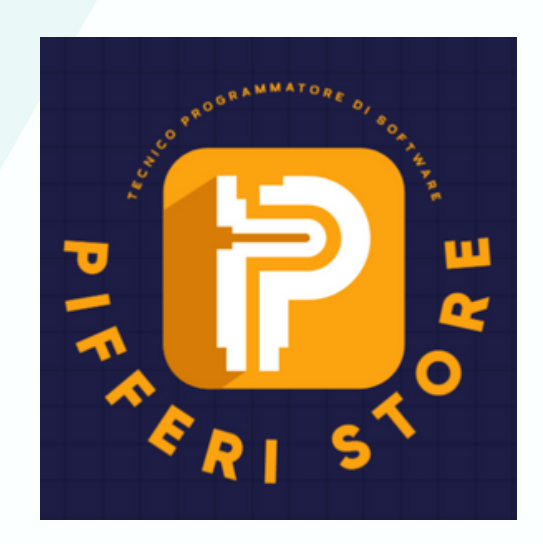

# Passaggio 6:

scegli anche un nome utente amministratore e una password per l'account del tuo sito WordPress. Ricorda di scegliere una password complessa e annota i dettagli di nome utente e password che inserisci qui. Ne avrai bisogno per accedere al tuo sito web in seguito.

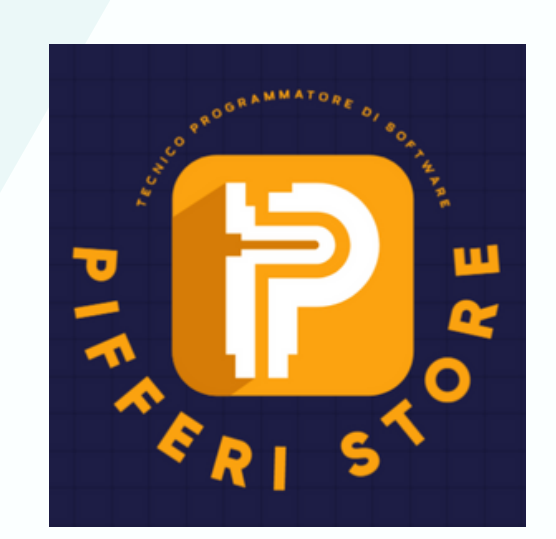

# Passaggio 7:

# fai clic su Installa e attendi il completamento dell'installazione.

Sei pronto! Ora dovresti vedere il tuo nuovissimo sito internet. E puoi

accedere alla dashboard di amministrazione di WordPress and and o su tuodominio.it/wp-admin inserendo il tuo nome utente e password.

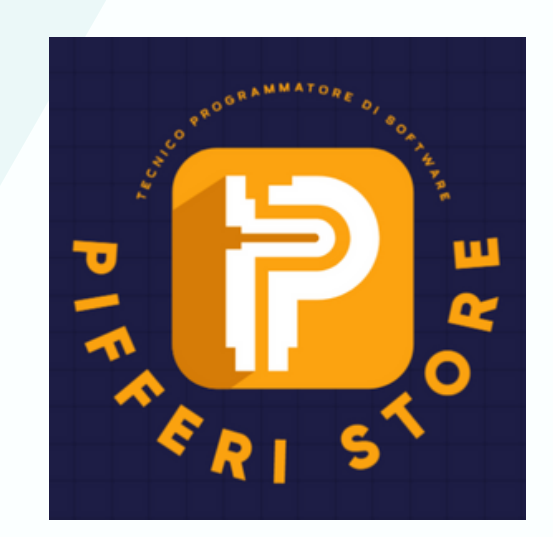

# La dashboard di WordPress sarà simile a questa.

| 🕼 🏦 Il mio nuovo Blog | g 🗭 0 🕂 Nuovo                                                                                                    |                                              |                               |                               |                                        | Ciao, test 🔽 |
|-----------------------|----------------------------------------------------------------------------------------------------|----------------------------------------------|-------------------------------|-------------------------------|----------------------------------------|--------------|
| 🔹 Bacheca             | Bacheca                                                                                                    |                                              |                               |                               | Impostazioni schermata 🔻               | Aiuto 🔻      |
| Home                  | buchecou                                                                                                    |                                              |                               |                               |                                        |              |
| Aggiornamenti         | Benvenuto in WordPress!                                                                                                    |                                              |                               |                               |                                        | O Ignora     |
| الم 🖈 Articoli        | Abbiamo raggruppato alcuni link per aiutarti ad iniziare:                                                                                                    |                                              |                               |                               |                                        |              |
| 9] Media              | Come iniziare                                                                                                    | Passi successivi                             |                               | Altre azioni                  |                                        |              |
| Pagine                | Personalizza il tuo sito                                                                                                    | Scrivi il tuo primo articolo                 |                               | Gestione widget               |                                        |              |
| Commenti              |                                                                                                    | <ul> <li>Aggiungi una pagina info</li> </ul> |                               | Gestione menu                 |                                        |              |
| Aspetto               | oppure cambia completamente il tuo tema                                                                                                    | Imposta la tua pagina principale             |                               | Attiva o disattiva i commenti |                                        |              |
| j≨r Plugin            | Visualizza                                                                                                    |                                              | •                             | 🎓 Maggiori i                  | Maggiori informazioni su come iniziare |              |
| 🚢 Utenti              |                                                                                                    |                                              |                               |                               |                                        |              |
| 🔑 Strumenti           | Stato della salute del sito                                                                                                    |                                              | Bozza rapida                  |                               | *                                      |              |
| Impostazioni          | Ancora nessuna informazione<br>I controlli dello stato del sito verranno eseguiti periodicamente automaticamente per<br>raccogliere informazioni sul tuo sito. Puoi anche <u>visitare la schermata Site Health</u> per<br>raccogliere subito informazioni sul tuo sito. |                                              | Titolo                        |                               |                                        |              |
| Riduci menu           |                                                                                                    |                                              |                               |                               |                                        |              |
|                       |                                                                                                    |                                              | Contenuto                     |                               |                                        |              |
|                       |                                                                                                    |                                              | Che ti passa per la testa?    |                               |                                        |              |
|                       | In sintesi                                                                                                    |                                              |                               |                               |                                        |              |
|                       |                                                                                                    |                                              | Salva bozza                   |                               |                                        |              |
|                       |                                                                                                    |                                              |                               |                               |                                        |              |
|                       | WordPress 5.4.1 con il tema Twenty Twenty                                                                                                    |                                              |                               |                               |                                        |              |
|                       |                                                                                                    |                                              | Eventi e notizie su WordPress |                               |                                        |              |

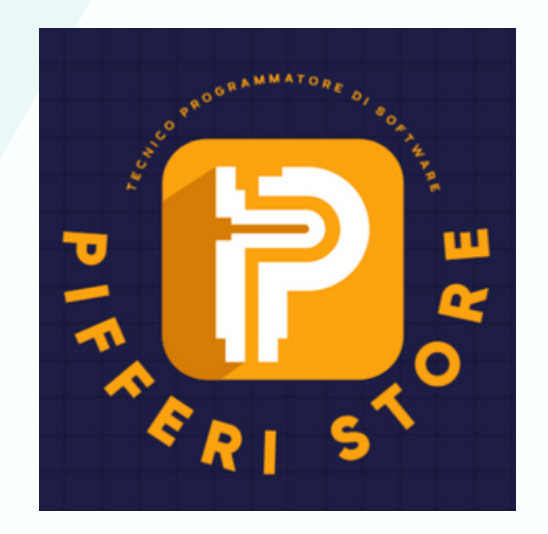

# 4. Scegli il tema giusto per creare un

# sito web

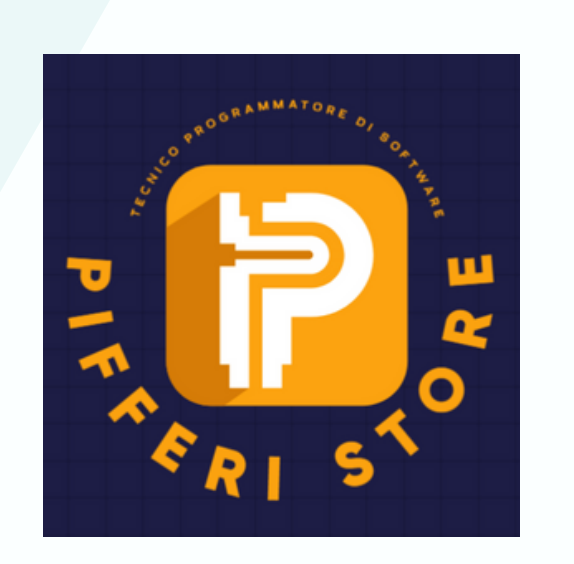

Il tuo sito web è quasi pronto, l'unico problema è che il design del tuo sito non sembra molto professionale. Questo perché stai utilizzando il tema WordPress predefinito. Ma non preoccuparti, puoi facilmente cambiare questo tema con uno migliore.

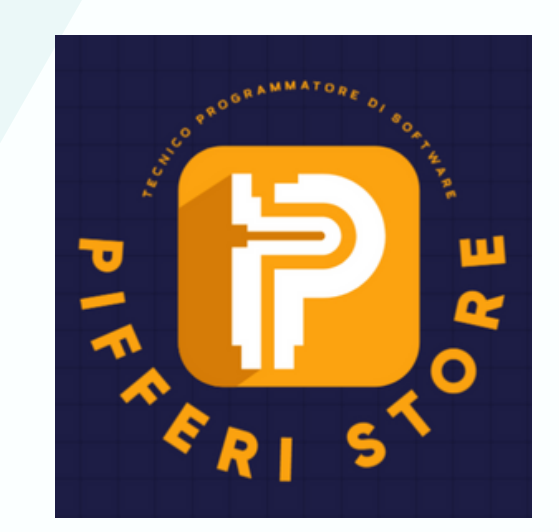

Ci sono migliaia di temi gratuiti disponibili nella directory di WordPress che puoi scaricare e utilizzare gratuitamente. Tuttavia, la maggior parte di questi temi o ha un design scadente o sono utilizzati da migliaia di altri blog in tutto il web.

# Per creare un sito web dall'aspetto più professionale, puoi utilizzare un tema WordPress premium (a pagameno)

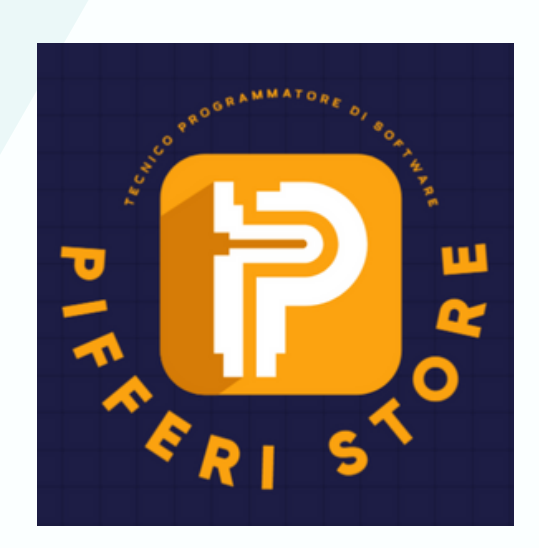

# INSTALLAZIONE DEL TEMA

L'installazione di temi gratuiti per il tuo sito WordPress è molto semplice. Devi solo andare su Aspetto > Temi, trovare un tema e fare clic su Installa. Ma quando acquisti un tema premium, devi installarlo manualmente da solo.

Dopo aver scaricato un tema premium, riceverai un file .ZIP con i file del tema e una documentazione per il tema con le istruzioni su come personalizzarlo. Prenditi il tuo tempo e leggi queste istruzioni prima di andare avanti a imparare come personalizzare il tuo nuovo tema.

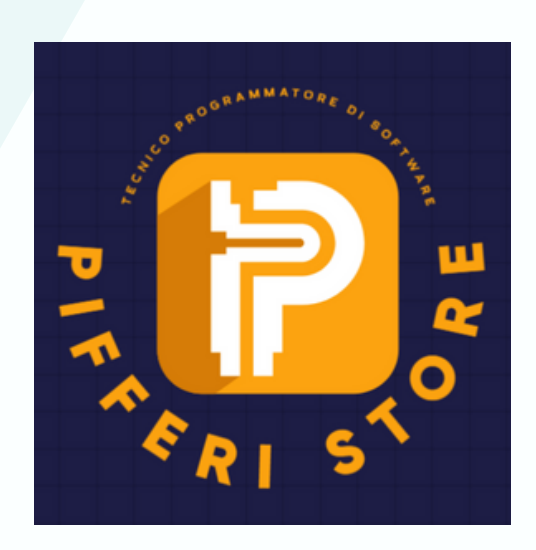

# PERSONALIZZA IL TEMA

Temi diversi hanno modi diversi di personalizzare il design. I temi premium hanno le proprie pagine Opzioni in cui è possibile modificare le impostazioni e il design del tema.

La maggior parte dei temi gratuiti

non consente di effettuare personalizzazioni così avanzate, ma puoi comunque cambiare l'aspetto del tuo tema.

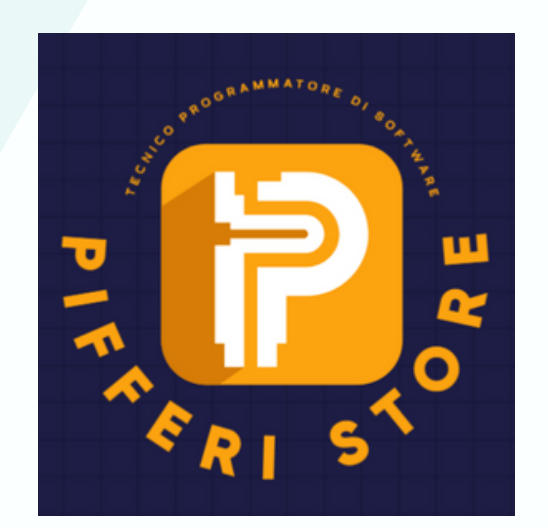

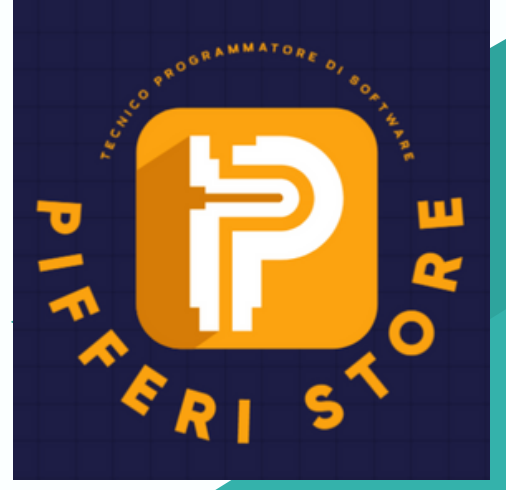

# CONCLUSIONE

#### Questa guida comprendere alcuni aspetti di come creare siti web con WordPress.

#### Tuttavia ci sono ancora molti <u>aspetti da trattare qua per là</u> riusctai e realizzazione uo

#### progetto e ottenere il successo <u>che desideri.</u>

#### Ora è tempo che tu prenda il controllo e inizi a costruire il tuo sito web.

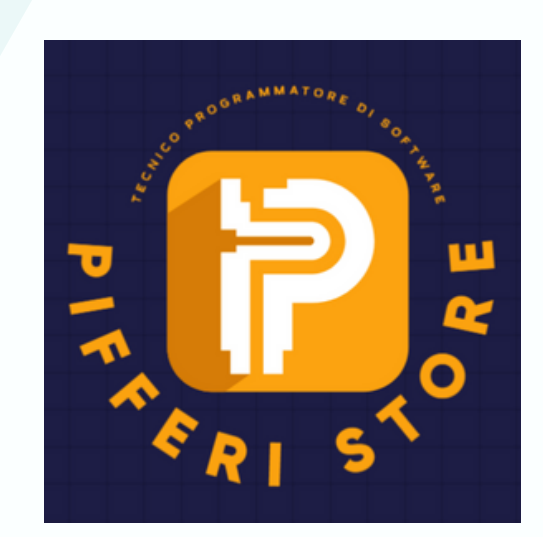

#### Sia che tu intenda utilizzarlo per creare: un blog sugli argomenti che ami, creare un shop online creare un sito web

#### <u>è ancora tanto il lavoro da fare.</u>

E se dovessi avere bisogno di un

### <u>professionista per realizzare i tuo</u> <u>sito web,</u>

#### <u>non dimenticare che puoi sempre</u> <u>rivolgerti a noi</u>

#### **PIFFERISTORE**

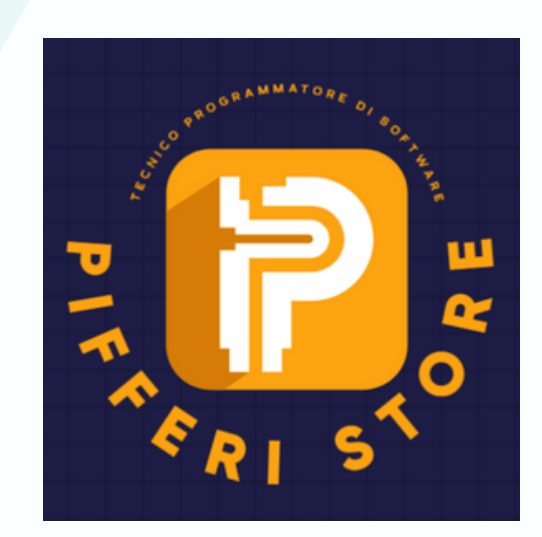

# **GRAZIE MILLE**

Spero ora di aver fatto chiarezza su cosa avere e cosa conmprare per creare un sito WEB Professionale per la tua crescita Digitale.

Non esitare a contattarmi per migliorare la tua visibilità sul web +39 3333883156 tecsvil.soft@libero.it

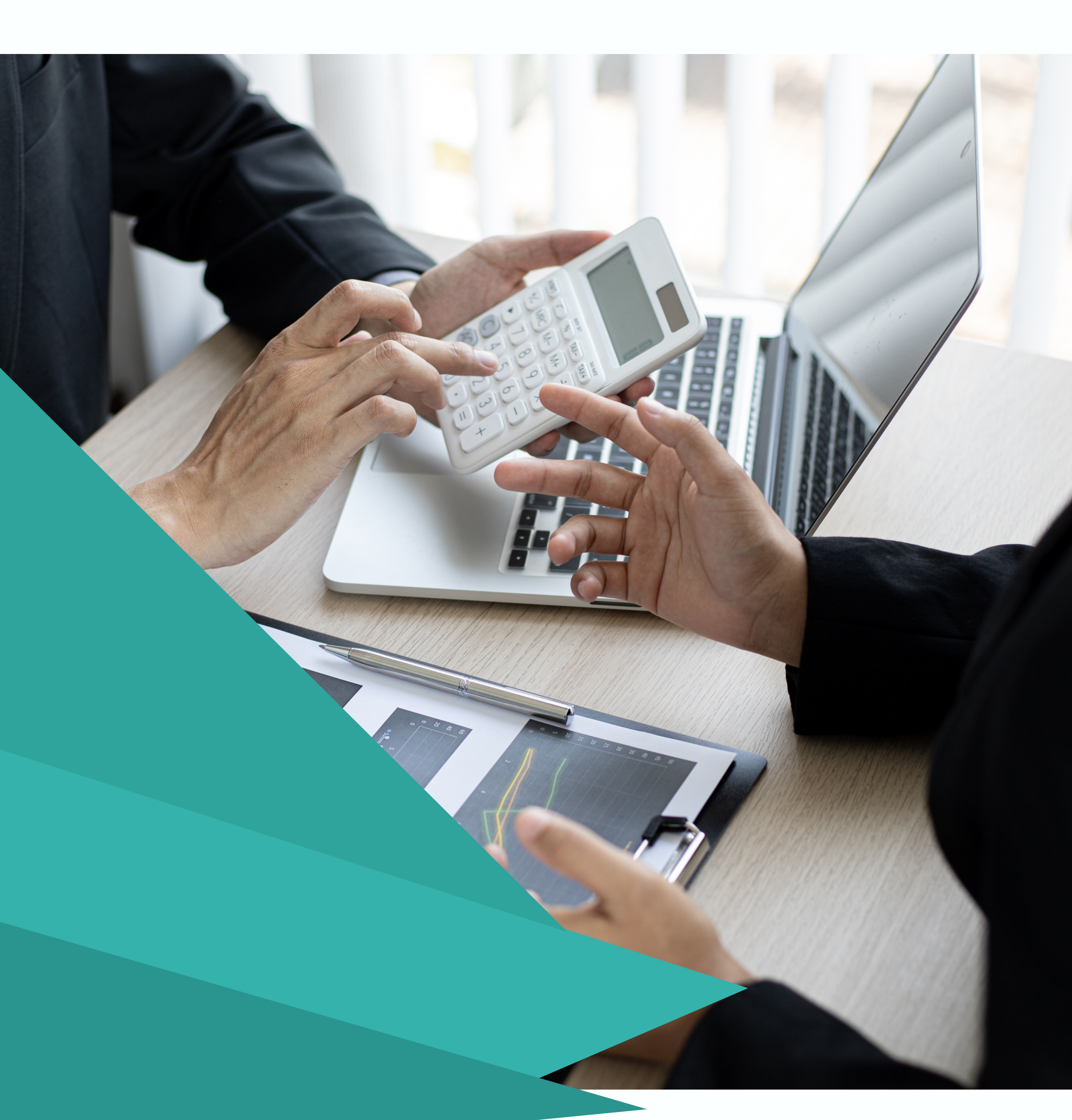